## 研究生碩士論文上網建檔規定

- (A) 國家圖書館部分
  - 1.線上建檔系統網址 http://www.ncl.edu.tw/theabs/ 2.步驟:
    - a.輸入帳號、密碼(模具系同學已由國家圖書館發 E-Mail 通知,若仍 沒收到,請至系辦查詢)。
    - b.進入後,開始操作:
      - (i)論文摘要建檔。
      - (ii)上傳電子檔全文。
      - (iii)列印授權書。
      - (iv)通知系辨。
      - (v)系辨查核。
      - (vi)一週後,便可查到學生資料。

(vii)每位研究生寄一本精裝本國家圖書館採訪組。

3.國家圖書館承辦人員聯絡方式:E-Mail: <u>datas@msg.ncl.edu.tw</u>

TEL:02-23619132~410 曾小姐

- (B) 本校圖書館部分
  - 1.上圖書館網站 http://www.lib.kuas.edu.tw/
  - 2.點選[學位論文繳交],依照步驟進行,並完成研究生學位論文圖書館繳 交程序相關事宜。
  - 3.詳細操作說明,請參閱圖書館網站。

另外,口試時請先準備好電腦打好個人資料及日期 之"<u>口試委員審定書</u>"、"<u>學位考試總評分表</u>"(各一 份),及"<u>學位考試評分表</u>"(每位口試委員一份),以 便口試簽名及打成績之用。